# Erratum Snel kennismaken met Windows 10

In april 2018 is er een update verschenen van Windows 10. In dit aanvullende bestand leest u over de belangrijkste verschillen. Sommige schermen zijn enigszins gewijzigd qua opmaak. De knoppen zijn dan nog wel beschikbaar, maar zien er iets anders uit of staan op een andere plaats in het scherm. Over het algemeen zal dit geen problemen opleveren bij het doorwerken van het boek. Daarom worden in dit bestand alleen de wijzigingen aangegeven die van belang zijn voor het volgen van de stappen in het boek.

Afhankelijk van de druk van uw boek is sommige informatie in dit document mogelijk niet bij u van toepassing en kunt u de stappen uit het boek volgen.

## Hoofdstuk 1 Werken met het bureaublad

## 1.3 Het menu Start

Pag. 14 Mogelijk ziet u de knop waarme<u>e u Verkenner</u> kunt openen niet nadat

u heeft geklikt op de Startknop

#### 1.10 Taakweergave

Pag. 26

De knop om de taakweergave te openen, ziet er nu zo uit:

## **⊒i**

## 1.12 Het menu Start indelen

Algemeen Het is nu ook mogelijk om apps in mappen in te delen. Dit doet u door op een app te klikken en deze bovenop een andere app te slepen. Beide apps worden nu automatisch in een mapje geplaatst. Sleep de app uit de map om deze weer uit de map te verwijderen.

## 1.19 Tips

Algemeen Het venster van *Instellingen* ziet er iets anders uit. De opties en functies hebben nog wel dezelfde naam.

## Hoofdstuk 2 Internet en e-mail

Algemeen Linksboven in het venster ziet u een nieuwe knop 🖅. Hiermee kunt u alle geopende tabbladen naar links verplaatsen. Ze worden dan kleiner weergegeven en u heeft meer ruimte voor andere tabbladen.

Om de tabbladen weer terug te plaatsen, klikt u op 坷

Als u de aanwijzer op een tabblad houdt, ziet u een voorvertoning van de inhoud van de webpagina. Daarnaast is het mogelijk om de voorvertoningen van de tabbladen constant in beeld te houden via V rechts naast de tabbladen.

#### 2.2 Favorieten

Pag. 50

De knop om favorieten te openen is gewijzigd in:

#### 2.5 Aantekeningen maken

- Pag. 53 De knop om deze optie te openen ziet er nu zo uit:  $V \sim$ . In plaats van gekleurde vierkantjes ziet u gekleurde rondjes waarop u kunt klikken om een kleur te selecteren. De knoppen staan nu aan de rechterkant van het venster.
- Pag. 55 De werkbalk sluit u door te klikken op

## 2.6 Instellingen voor Edge bekijken

Pag. De verschillende besproken instellingen staan in sommige gevallen 56-57 op een andere plaats in het venster rechts. Versleep indien nodig het schuifblok om de instelling te vinden.

#### 2.8 Een account instellen in Mail

Pag. 59 U vult nu direct in het eerste venster uw naam in. Daarna kunt u verder gaan op pagina 60.

#### 2.9 Een e-mailbericht maken

- Algemeen Het venster heeft nu een zwarte balk aan de linkerkant. De besproken handelingen kunt u nog op dezelfde wijze uitvoeren.
- Pag. 62 In plaats van klikken op de knop *U kunt aan de slag gaan*, klikt u nu op Ga naar Postvak IN
- Pag. 66Mogelijk heet de map Verwijderde items bij u Prullenbak. De mapVerzonden items heet mogelijkVerstuurd ☆
- Pag. 70 De knop Alle geschiedenis wissen heet nu Geschiedenis wissen.
- Pag. 71 Wanneer u wilt inloggen met uw *Hotmail*-account, krijgt u eerst een venster waarin u alleen uw e-mailadres hoeft in te vullen. Klik

Volgende

vervolgens op **volgende**. In het venster dat u nu ziet, vult u uw wachtwoord in. Om uw aanmelding te voltooien klikt u op .

Aanmelden

## Hoofdstuk 3 Werken met programma's en apps

Algemeen De app *Foto's* is iets veranderd wat betreft het uiterlijk van de vensters. De functies zijn over het algemeen hetzelfde. Eventuele verschillen worden hierna besproken.

## 3.5 Uw foto's bekijken en bewerken met Foto's

Pag.Als u een venster ziet over het toevoegen van een *Microsoft*-account,95-96kunt u deze sluiten.

De knop om naar de volgende foto te gaan, staat nu rechts in het

venster en ziet er zo uit: . Het startvenster van *Foto's* ziet er nu iets anders uit. Dit maakt voor de verdere stappen niet uit.

Pag. Boven in het venster klikt u op Bewerken en maken om de functie

om bij te snijden te openen. Vervolgens klikt u op Bijsnijden en draaien Om een vaste hoogte-breedteverhouding te kiezen:

|         | Hoogte-          |
|---------|------------------|
|         | breedteverhoudin |
| Klik op | g                |
| Klik op | 3:2              |

3:2 staat gelijk aan 15x10.

Pag. Een diavoorstelling opent u als volgt. Klik op ••••, Diavoorstelling. 99

## 3.7 Muziek luisteren met Groove Muziek

Pag. In plaats van de knop *Aan de slag* ziet u nu de knop **Niet nu** 102 De categorie *Artiesten* opent u als volgt: Klik op **Mijn muziek** Klik op **Artiesten** 

## Hoofdstuk 4 Beveiligen en instellen

Algemeen De opties in sommige vensters van de app *Instellingen* staan nu op een iets andere plaats in het venster, maar ze zijn nog wel beschikbaar.

*Windows Defender* heet nu *Windows Defender-beveiligingscentrum* en het venster ziet er anders uit:

#### **4.4 Windows Defender**

U activeert *Windows Defender-beveiligingscentrum* vanuit het venster *Bijwerken en beveiliging*. Als u *Windows Defender-beveiligingscentrum* niet gebruikt als antivirusprogramma hoeft u het niet te openen en kunt u verdergaan bij de volgende paragraaf.

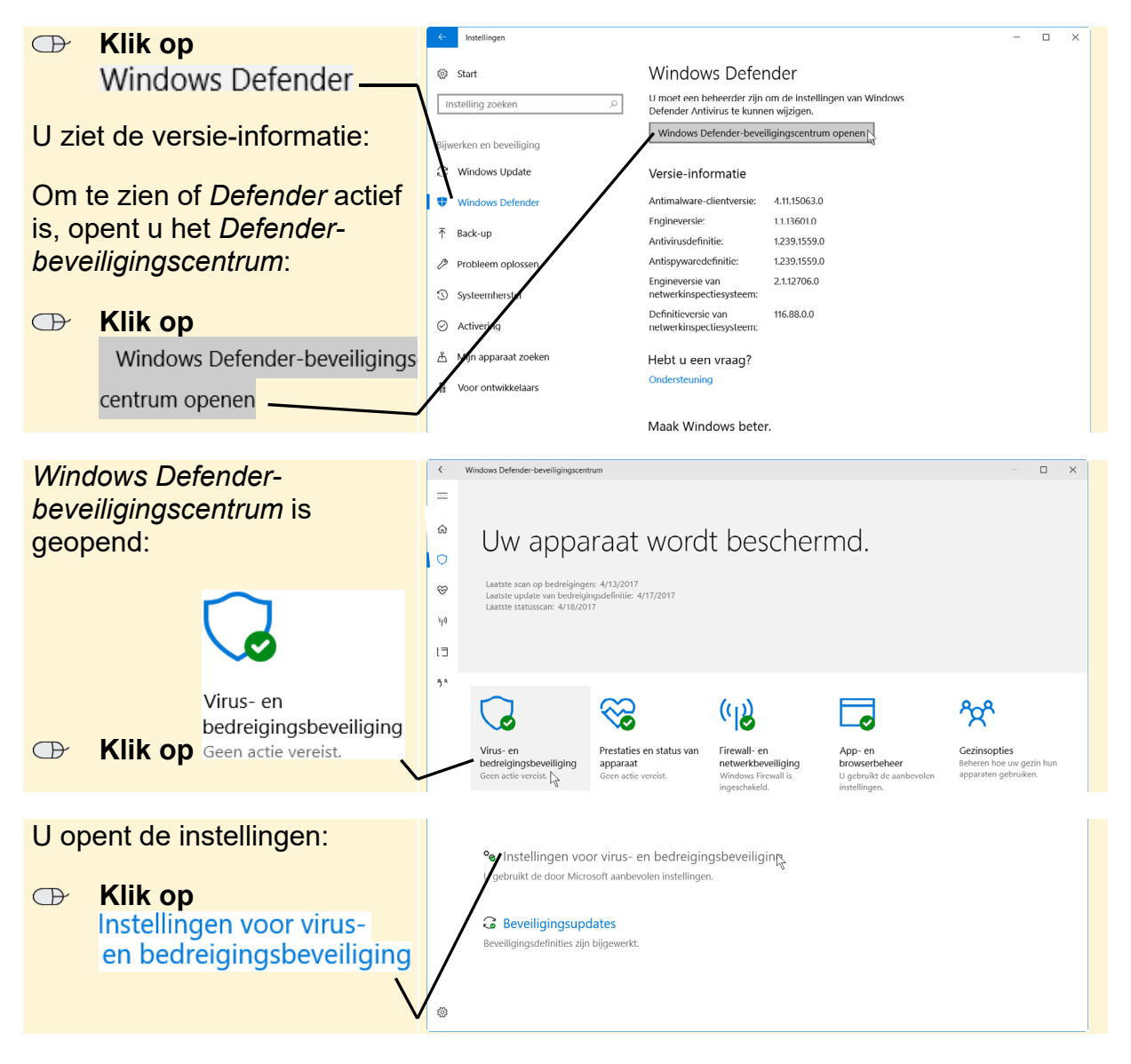

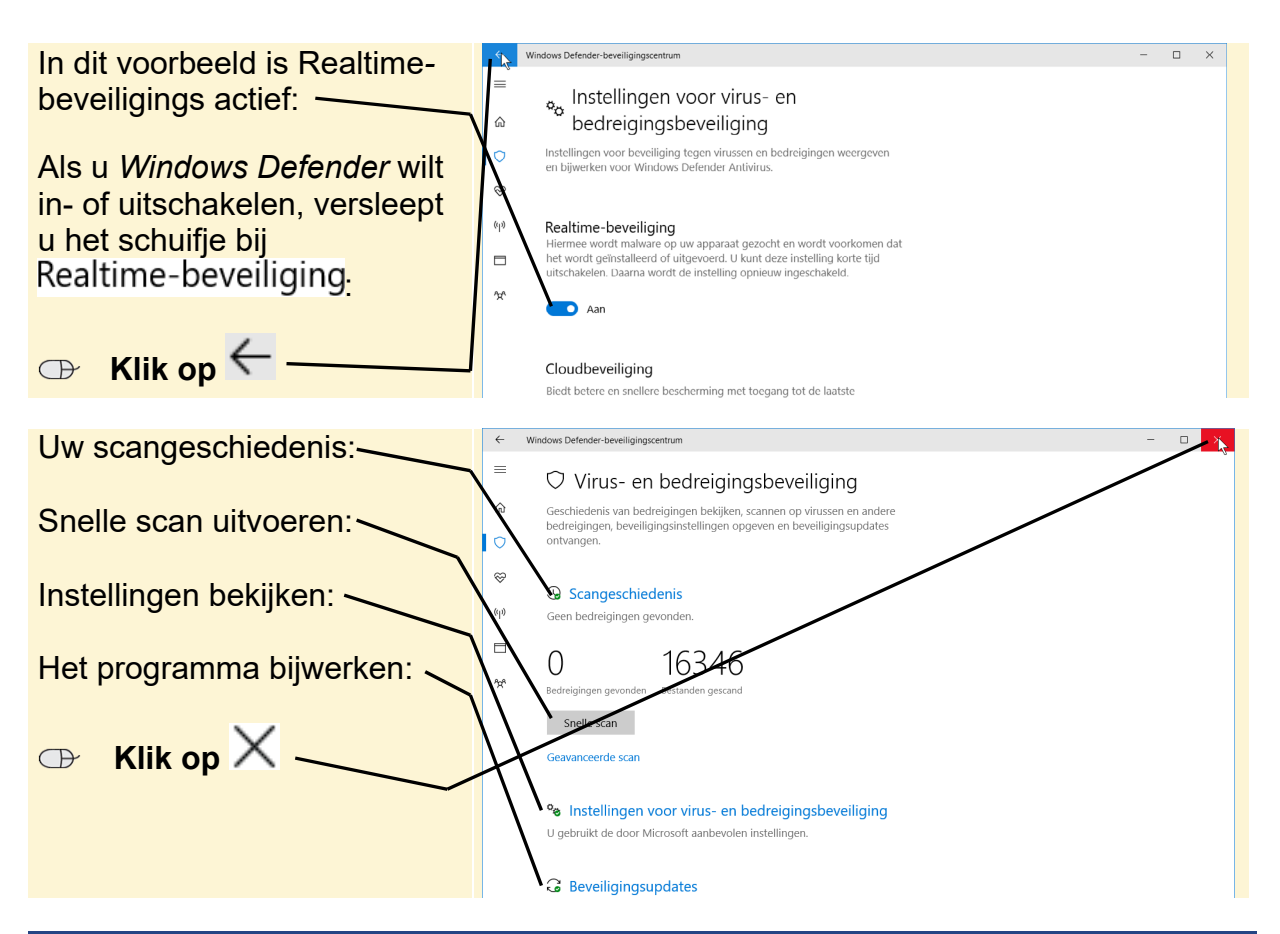

## 4.6 Apps updaten

| Pag. | Om de instellingen te open |  |              |
|------|----------------------------|--|--------------|
| 120  | Klik op                    |  | Instellingen |

Om de optie downloads en updates te openen: Klik op

Pag.

121 In plaats van *Controleren op updates* klikt u nu op Updates downloaden

#### 4.7 Windows Firewall

Pag.

121 In plaats van Windows Firewall klikt u nu op Windows Defender Firewall.

5